# 文献の入手方法

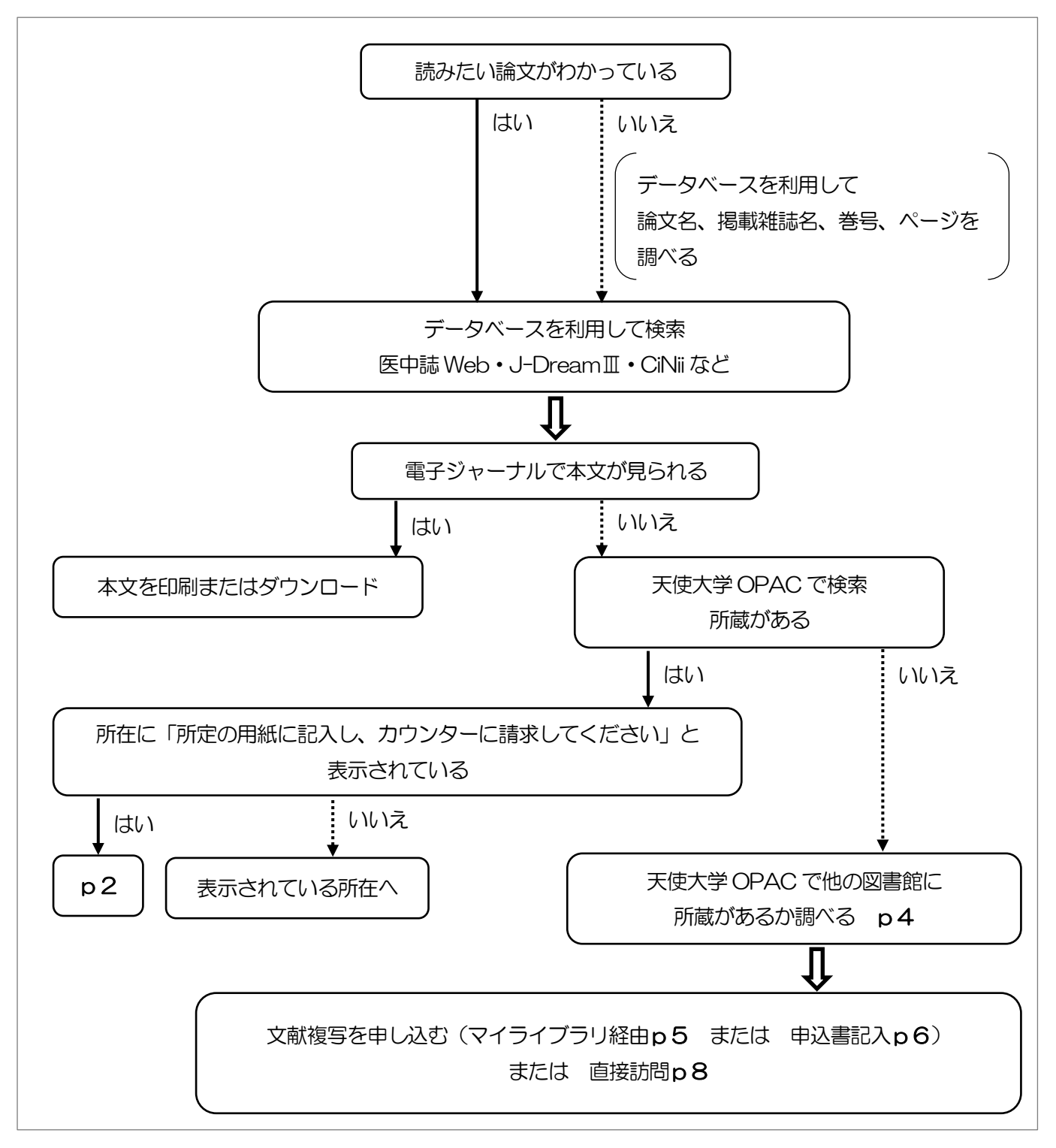

## ●電子ジャーナルで本文が見られない場合

天使大学図書館OPACで検索し、所蔵の有無を調べます。所蔵があれば、検索結果詳細画面 が表示されるので、所蔵している範囲[所蔵巻号][所蔵年]と、所蔵している場所[所在]の情報 が確認できます。

| 検索結果詳細:雑誌                       | L Sun 💟                 |
|---------------------------------|-------------------------|
| 検索条件入力 > 検索結果一覧 > 検索結果詳細        | 🔘 検索 🔘 カテゴリ検索 [ マイライブラリ |
|                                 |                         |
|                                 |                         |
| 北里看護研究会集録                       |                         |
| キタサト カンゴ ケンキュウカイ シュウロク          |                         |
| 北里大学病院看護部,北里大学東病院看護部,北里大        | 学看護学部 [編集]              |
| [相模原]:北里大字病院看護部:北里大字東病院看護       | 部:北里大字看護字部, 2002-       |
| ゴックマーク                          |                         |
|                                 |                         |
|                                 |                         |
| <ul> <li>雑誌の所蔵:</li> </ul>      |                         |
| 所蔵巻号 ① 所在 ②                     | 所蔵年 ③ 受入継続 備考           |
| 1 7-9, 11-14+ 所定の用紙に記入し、カウンターに請 | 求してください 2008-2014 継続中 4 |
| ●創刊·終刊 :創刊[1]号 (2001)-          |                         |
| ●形態   :冊                        |                         |
| ●別誌名 :北里看護研究会集録                 |                         |
| ①[所蔵巻号]で、探している文献の巻号を確           |                         |

②「所在」が、「所定の用紙に記入し、カウンターに請求してください」の場合は、「紀要等
 閲覧申込用紙」に記入してカウンターに提出してください(申込書記入例→p3)。
 [所在]に、「書庫1」「書庫2」…等、所蔵している場所が示されている場合は、自分で
 手に取ることができます。

③[所蔵年]は最初の年と最後の年なので、間の年の所蔵がない場合があります。 ④[受入継続]欄に「継続中」の表示が入っている場合は、受入れを継続しています。

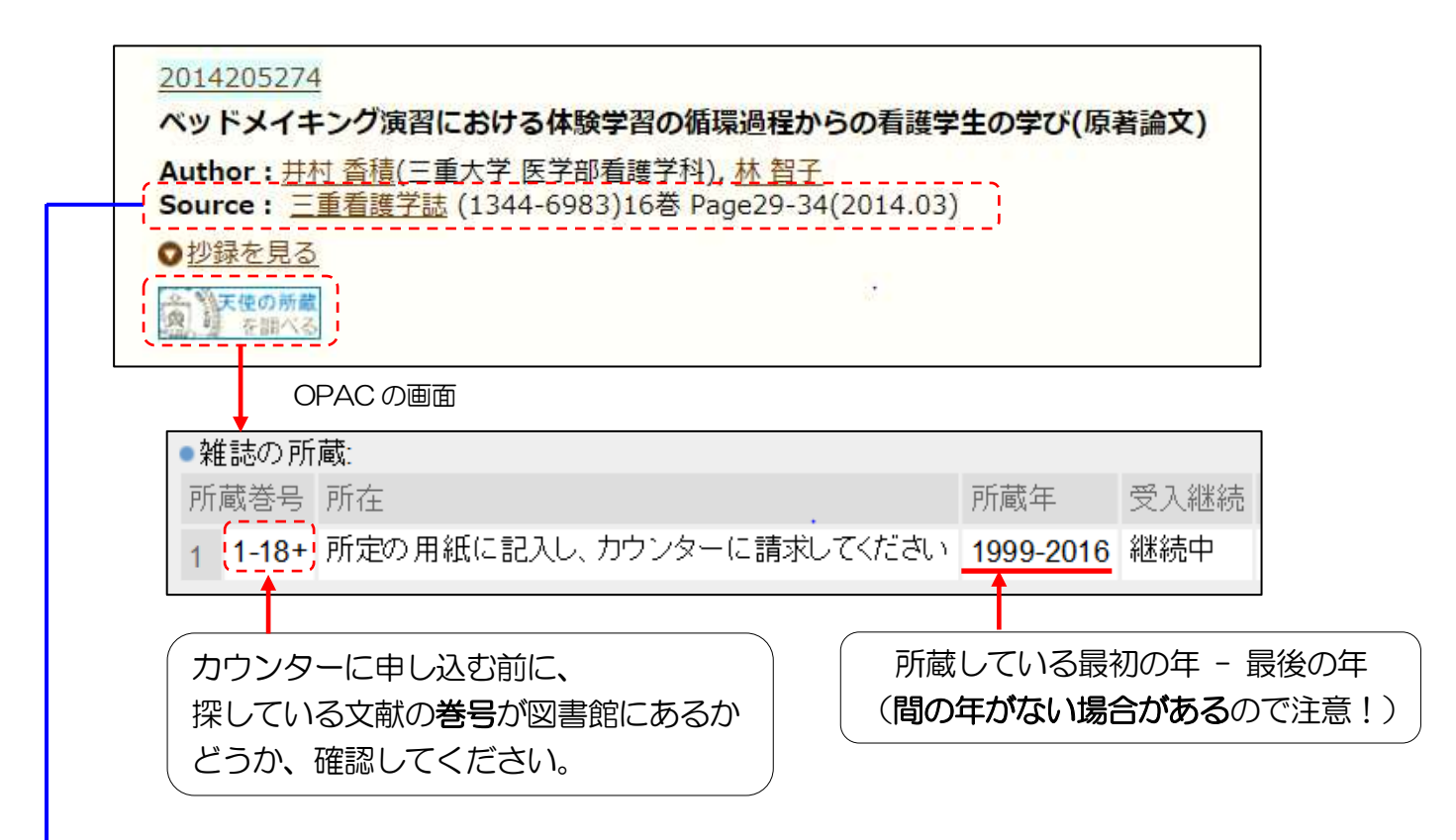

|                       |                                | 1           |                   |     | <u> </u> | <u>H</u>      |
|-----------------------|--------------------------------|-------------|-------------------|-----|----------|---------------|
| 所属(〇                  | )をつけてください)                     |             |                   | 氏 名 |          |               |
| 看護学科<br>栄養学科<br>助産研究科 | 看護学専攻<br>栄養管理学専攻<br><u>教職員</u> | 年           |                   |     |          |               |
|                       | 資料名                            | 発<br>(資料名に含 | 行機関名<br>まれていれば不要) | 巻/号 |          | 年             |
| 記入例)                  | ○○紀要                           | Δ           | △△大学              | ×巻  | ×号       | ××××年         |
| →(                    | 重看護学誌                          |             |                   | 16巻 | 号        | <b>2014</b> 年 |
|                       |                                |             |                   | 巻   | 号        | 年             |
|                       |                                |             |                   | 巻   | 号        | 年             |
|                       |                                |             |                   | 巻   | 号        | 年             |

申込年月日、学科・学年・氏名を 忘れずに記入してください。

#### ●他機関の所蔵を調べる

天使大学図書館OPACで検索して所蔵がない場合は「指定した条件にあてはまる資料は ありません」と表示されます。

| 検索条件入力                  |           |  |
|-------------------------|-----------|--|
|                         |           |  |
| 🏠 指定した条件にあてはまる資料はありません。 |           |  |
| • 簡易検索                  | III 詳細時実際 |  |

他大学・機関所蔵(CiNii Books)にチェックを入れて検索ボタンをクリックします。

| <b>Q</b> 、簡易検索 | ● 詳細検索                           |            |
|----------------|----------------------------------|------------|
| 検索クリア          |                                  |            |
| ●対象データベース      | : ○ 本学所蔵 ● 他大学・機関所蔵(CiNii Books) |            |
| ●資料の種類         | : ☑ 図書 □ 視聴覚 ☑ 雑誌 □ 雑誌巻号         |            |
| ●キーワード         | :順天堂医学雑誌                         | すべてを含む 💙   |
| ●編著者名          | :                                | すべてを含む 🗸 🗸 |
| ●出版社           | :                                | ]          |
| • ISBN         | :                                |            |
| •ISSN          | :                                |            |
|                | :                                |            |

道内の所蔵館の情報が表示されます。すべての所蔵館の情報を見たい場合は「CiNii Books を見る」をクリックします。

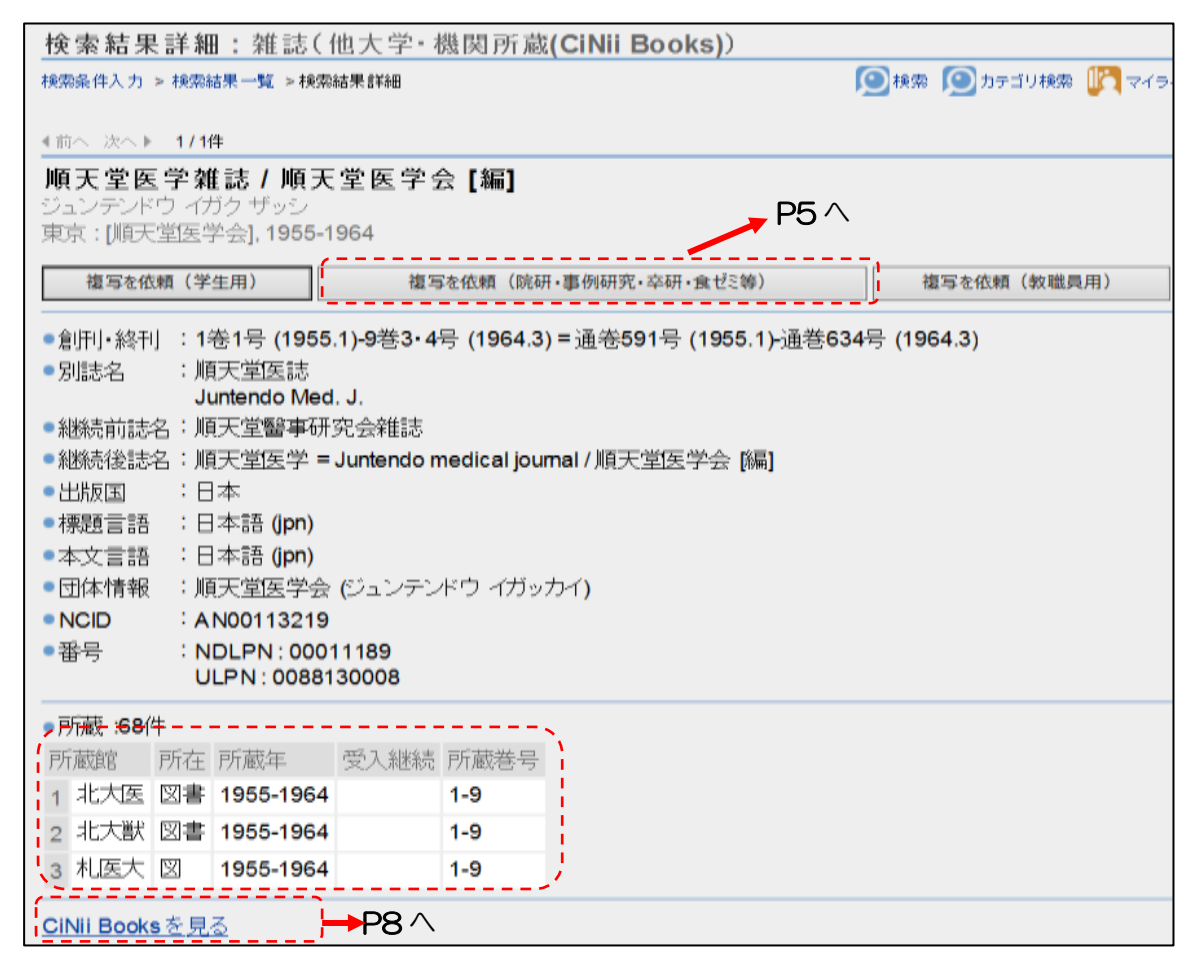

#### ●複写物を取り寄せる

マイライブラリからログインして申し込むか、「文献複写申込書」に記入してカウンターに提出してください。複写料金・手数料・送料等の実費がかかります。届くまでに7日~10日程度かかるので、余裕をもって申し込むようにしてください。依頼をかけた文献のキャンセルはできませんのでご注意ください。

#### マイライブラリから申し込む

検索結果詳細画面の「複写を依頼」をクリックすると、マイライブラリのログイン画面に移り ます。

| 複写を依頼(学生用) 複写を依頼(院研・事例研究・卒研・食ゼミ等)                                                                                | 複写を依頼(教職員用) |
|----------------------------------------------------------------------------------------------------|-------------|
| ログイン                                                                                                    |             |
| <ul> <li>入力<br/>利用者IDとバスワードを入力して「ログイン」ボタンをクリックしてください。</li> <li>利用者ID :<br/>バスワード:</li> <li>ログイン キャンセル</li> </ul> |             |

利用者 ID:メールアドレスの「@」の前の部分 パスワード:T-NAV I と同じ ※すでにマイライブラリにログインしている場合は、この画面は表示されません。

| 出来るだけ詳しいデータを7<br>必須項目がどうしてもわかり<br> | 、力して下さい。<br>5ない場合は、※印を入れて下さい。                       |
|------------------------------------|-----------------------------------------------------|
| ■書名·雑誌名 (必須)                       | : 幌南病院医学雑誌 = The medical journal of Kohnan Hospital |
| ●出版社                               |                                                     |
| ISSN                               | : 13489143                                          |
| ISBN                               | :                                                   |
| ■巻号 <mark>(必須)</mark>              | : 2(1)                                              |
|                                    |                                                     |
| ■ページ (必須)                          | : 26-29                                             |
| ■発行年 <mark>(必須)</mark>             | : 2005                                              |
| ●著者                                | : 中野 りか                                             |
| ■論題 <mark>(必須)</mark>              | : 当院における在宅死増加の要因 在宅死16例と非在宅死5例の相違                   |
|                                    |                                                     |
|                                    | シリーズ名・特集名ではなく、必ず論文1件につき複写件数1件を登録して下さい。              |
| ●申込者氏名                             | :天使一郎 <b>(2012z999)</b>                             |
| ●メールアドレス                           | ∶oooo@tenshi.ac.jp                                  |
| ■送付方法 (必須)                         | : 通常 🗸                                              |
| ■支払区分 (必須)                         | :事例研究                                               |
| ■担当教員名 (必須)                        | : 天使花子                                              |
| ●通信欄                               | :                                                   |
|                                    |                                                     |
| 確認に進む 中止                           |                                                     |

必要な事項を入力し、申し込みます。(必須項目は必ず入力して下さい。)

| 200606332      | 24                     |                                            |                    |
|----------------|------------------------|--------------------------------------------|--------------------|
| 当院におけ          | る在宅死増加の要因              | 在宅死16例と非在                                  | 宅死5例の相違(原著         |
| Author : 🕸     | <u> 野 りか(</u> 訪問看護セ)   | ンターたんぽぽ)                                   |                    |
| Source :       | <u> 桌南病院医学雑誌</u> ()3   | 348-9143)2巻1号 Pag                          | e26-29(2005.05)    |
|                |                        |                                            |                    |
|                |                        |                                            |                    |
|                | 文画な                    | 复互由认書(学生・院生)                               | <b>■</b> )         |
|                |                        |                                            |                    |
| ご記入いただいた       | こ個人情報は、文献複写業務(依        | δ親館への連絡等を含む)以外の目<br>                       | 的には利用いたしません。       |
| 音名・雑誌名<br>出版社等 | 幌南病院医学                 | ⋛⋧⋢⋽⋽                                      |                    |
| *              | 2巻                     | 7号」                                        | 和雑誌                |
| <b>空</b> 万     | Vol.                   | No.                                        | 洋雑誌                |
| ページ            | 26~29                  |                                            |                    |
| 発行年            | 2005                   |                                            |                    |
| 著者             |                        |                                            |                    |
|                |                        |                                            |                    |
|                | 当院における在                | 宅死増加の要因 在宅                                 | 死16例と              |
| 言兩定思           | →<br>非在宅死5例の林          |                                            |                    |
|                | 天使一郎                   | //<br>学籍番号                                 | 20 000000          |
| 中込者所属          | (看護)栄養 · 助商            | ↓ 〕 ハ1 m m m m m m m m m m m m m m m m m m |                    |
|                | 事例研究の卒業研究・食            | といのちのだミ・院生研究・私費・                           | <br>その他(           |
|                |                        | /#1                                        | 春の場合は相当教員名は不       |
| ·<br>相当教冒名     | A W M T                | 1.464 1                                    |                    |
| 担当教員名<br>送付方法  | → 大愛 46丁<br>善通 速達「送料 + | (1791)<br>速達料金(250gまで280円 1                | kgまで380円、4kgまで650円 |

申込者氏名、学籍番号、学年を忘れずに記入してください。

事例研究・卒業研究・院生研究費など、費用が大学側(研究室)負担になる場合は、 担当教員名を必ず記入してください。

申込者所属と、送付方法の欄は、該当するものを〇で囲んでください。

他館への文献複写依頼をするときの目安にしてください。

- ・図書館によって、1枚約10円~約80円まで、複写料金に差があります。 申込者が依頼する図書館を指定することはできません。 できるだけ料金の安い図書館に依頼しています。
- ・相手の図書館に送付方法(郵便物・ゆうメール・宅配便)の指定をすることはできませんの で、実際に文献が到着するまでは、正確な料金はわかりません。
- ・速達で依頼されると、通常料金に速達料金が上乗せされます。 国内にある文献の複写でしたら、普通扱いでも速達扱いでも、到着日にあまり差がありませ んので、普通扱いをおすすめします。

| 定形郵便物         | 25g以内  | 82円          | A4サイズ<br>約4枚分 |
|---------------|--------|--------------|---------------|
| AE/1234414740 | 50g以内  | <b>92</b> 円  |               |
| 定形外郵便物        | 50g以内  | <b>120</b> 円 |               |
|               | 100g以内 | <b>140</b> 円 |               |
|               | 150g以内 | <b>205</b> 円 |               |
|               | 250g以内 | 250円         |               |
|               | 500g以内 | 400円         |               |

| 2016年9月15日現在の米 |                 |        | 月15日現在の料金          |
|----------------|-----------------|--------|--------------------|
|                |                 | 250gまで | +280円<br>(基本料金に加算) |
| 速達             | 郵便物<br>(手紙・はがき) | 1kgまで  | +380円<br>(基本料金に加算) |
|                |                 | 4kgまで  | +650円<br>(基本料金に加算) |

### ●他の所蔵館を訪問して閲覧する

「CiNii Books を見る」をクリックします。

| 111 順天堂医学雑誌                                                                                                    |                   |
|----------------------------------------------------------------------------------------------------|-------------------|
| 順天堂医学会     ジュンテンドウ イガッカイ                                                                                                    |                   |
| 継続前誌:1件 🍑 - 継続後誌:1件 🍑                                                                                                    |                   |
| 書誌事項                                                                                                    |                   |
| <b>順天堂医学雑誌</b><br>順天堂医学会[編]                                                                                                    |                   |
| [順天堂医学会], 1955-1964                                                                                                    |                   |
| 1卷1号 (1955.1)-9巻3·4号 (1964.3) = 通卷591号 (1955.1)-通巻634号 (1964.3)                                                                                                    | 所蔵館をクリックすると、      |
| タイトル別名 順天堂医誌                                                                                                    | 所蔵館の住所や利用方法       |
| Juntendo Med. J.                                                                                                    | 等が表示される。          |
| 大学図書館所蔵 68件/全68件                                                                                                    |                   |
| すべての地域 🗸 すべての図書館 🗸                                                                                                    | OPACリンクあり         |
| 2 2019 (1959-1964)     「     「     「     「     「     「     「     「     「     「     「     「     「     「     」     「     」     「     」     「     」     「     」     「     」     「     」     「     」     「     」     「     」     「     」     「     」     「     」     「     」     「     」     「     」     「     」     「     」     「     」     」     「     」     」     「     」     」     「     」     」     」     」     「     」     」     」     」     」     」     」     「     」     」     」      」 | OPAC              |
| 秋田大学 附属図書館 医学部分館 1955-1960       各大学の所蔵検索         1-2,3(1,3-4#),4-5,6(1-4)       画面につながる。                                                                                                    | OPAC              |
| 1955-1964<br>1-7,8(1,3-4),9                                                                                                    | OPAC              |
| 地域毎に絞り込むことができる。                                                                                                    |                   |
| ────────────────────────────────────                                                                                                    | 載しているかどうかが調べやすくなる |

- 1. 紹介状が不要な図書館
  - •「北海道地区大学図書館相互利用サービス加盟館」 基本的には学生証のみで利用できますが、図書館によっては顔写真が必要な場合もあ ります。詳細は館内ポスターで確認するか、図書館HPの左側の

●北海道地区大学図書館 相互利用サービス をクリックして確認してください。

•「北海道大学」

本館・北図書館:北海道地区大学図書館相互利用サービス加盟館 各学部の図書館(室):事前に問い合わせが必要

2. 紹介状が必要な図書館

「他館利用紹介状申込書」に記入し、カウンターに提出してください。(紹介状の交付 には半日ほどかかるので注意)。訪問する際は紹介状と学生証を持参します。

訪問する前に、各図書館の利用方法・開館スケジュール・開館時間等を必ず確認してください。